# SMART Board MX Interactive Touch Panel: Initial Setup

### WHAT IS SMART BOARD MX?

SMART Board Interactive Display Panels are installed in Recitation Hall 204 & 205. The interactive display panel enables you to do everything that you can do at your computer – open and close applications, scroll through files, create new documents or edit existing ones, visit websites, and more – by touching the interactive screen with your finger or SMART pens.

### DOWNLOAD SMART DRIVERS

For PC and Mac users, download the SMART Product Drivers and Ink Downloads <u>support.smarttech.com/en/downloads/product-drivers</u>

Additional steps for Macs: Check for interactivity and pen functionality. If there is none, follow steps below: **Connection Wizard:** 

 Open Applications > SMART Technologies > SMART Settings. If there is a red X next to The SMART Board service is not running, Tap Connection Wizard. A Connection Wizard Window will pop up. Choose the panel series: SMART Board MX series interactive display. Check mark should now be green.

#### Security and Privacy Settings:

- 2. Go to Apple menu > System Preferences > Security & Privacy
- 3. Select the Privacy tab (If settings are locked, click the lock icon and enter password.)
  - Choose Accessibility in the side panel and verify *SMARTBoardService and SMART Ink* have a blue checkmark. If they don't appear in the accessibility list on the right see How to add applications to the list below.
  - Choose Input Monitoring and complete the same steps as above.
  - Choose Full Disk Access and complete the same steps as above.
- 4. Restart your computer. Upon reboot, you should see the SMART Ink pen icon and SMART Touch tool displayed on the SMART board panel.

## HOW TO ADD APPLICATIONS TO THE ACCESSIBILITY LIST

For Macs:

- Go to Finder > Applications > SMART Technologies > Drag the Notebook application from the Finder window to the accessibility list on the right (Select the check box next to the Notebook application).
- In the Finder window, right-click SMART Settings > Show Package Contents > Contents > MacOS > Drag SMARTBoardService application from the Finder window to the accessibility list on the right (Select the check box next to SMARTBoardService, and then restart the computer).